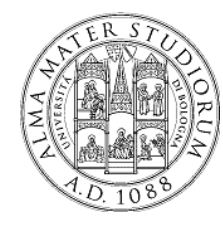

### Il Web, HTML e Java Corso di Laurea in Ingegneria Informatica Progetto S.C.E.L.T.E.

Università di Bologna Facoltà di Ingegneria

Bologna, 08/02/2010

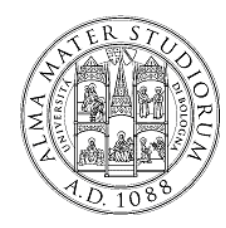

### Outline

- Da applicazioni concentrate a distribuite
- Modello Web e HTML
- HTML e Java
- Parte pratica Prima parte
  - Strumenti
    - Tool di sviluppo (Eclipse IDE)
    - Server Tomcat
  - Una prima pagina HTML di esempio
- Parte pratica Seconda parte
  - Java Server Pages
  - Prima Pagina Web Dinamica

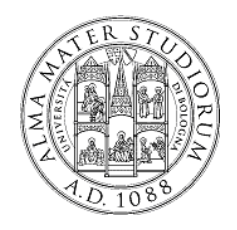

### Applicazioni distribuite

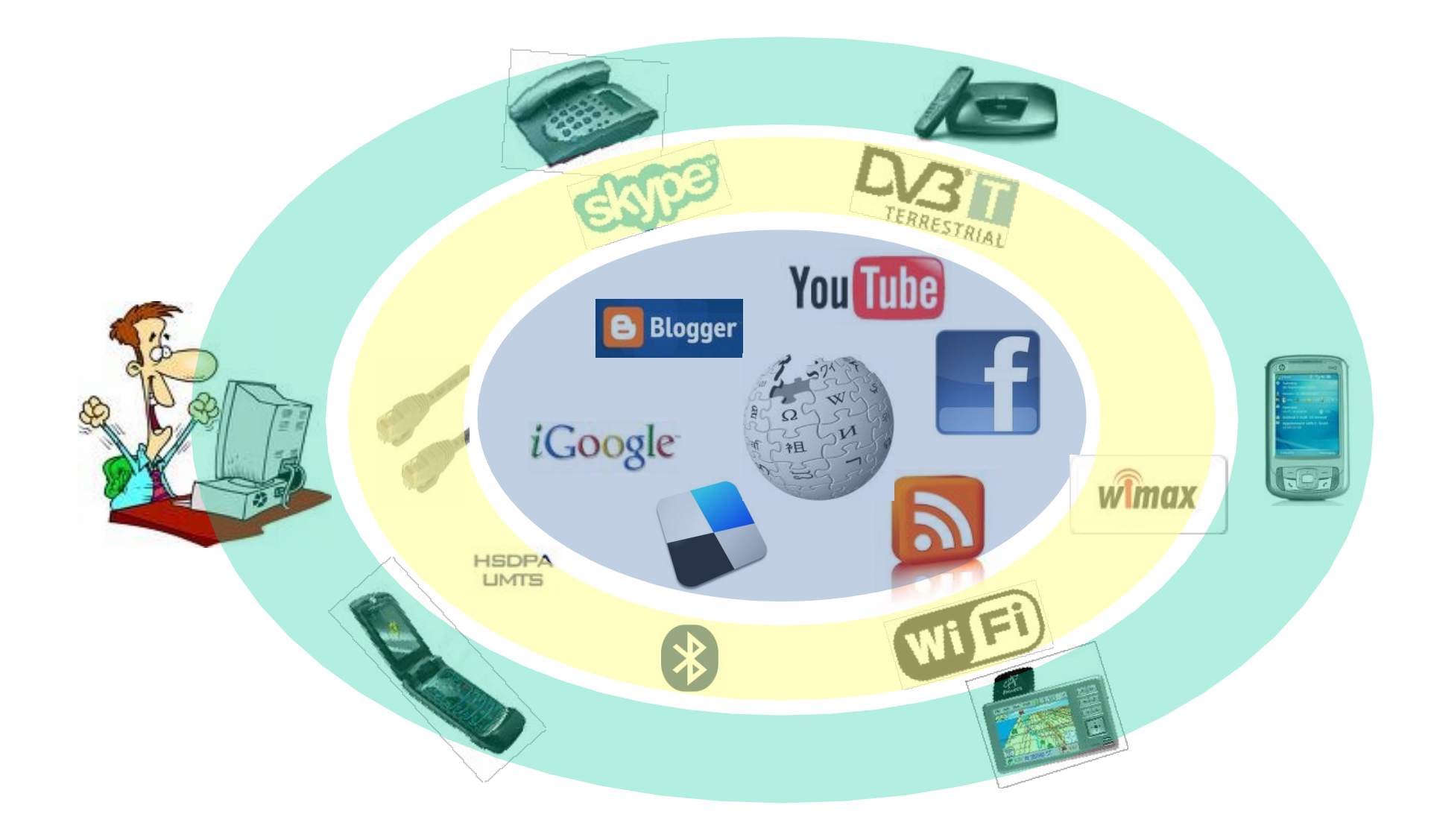

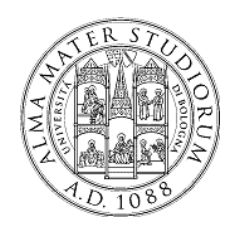

### Modello Client/Server

Modello di collaborazione nel distribuito

- Client richiede
   esplicitamente al server
  - Servizi, contenuti, ecc...
- Server remoto prepara ed invia la risposta

Modello asimmetrico (molti client, un server)

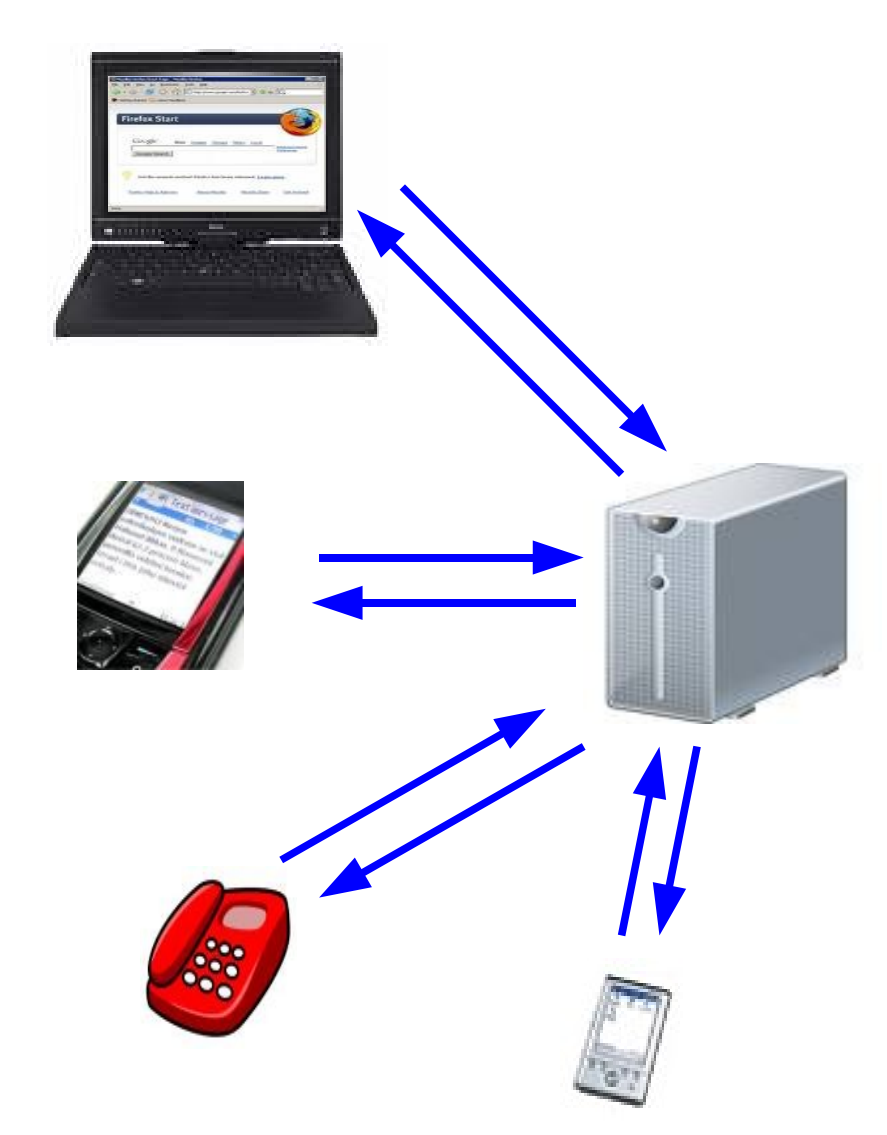

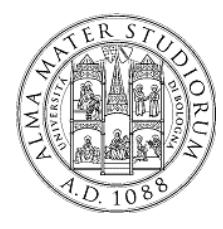

# ll Web

#### http://somesite.com/hello.html

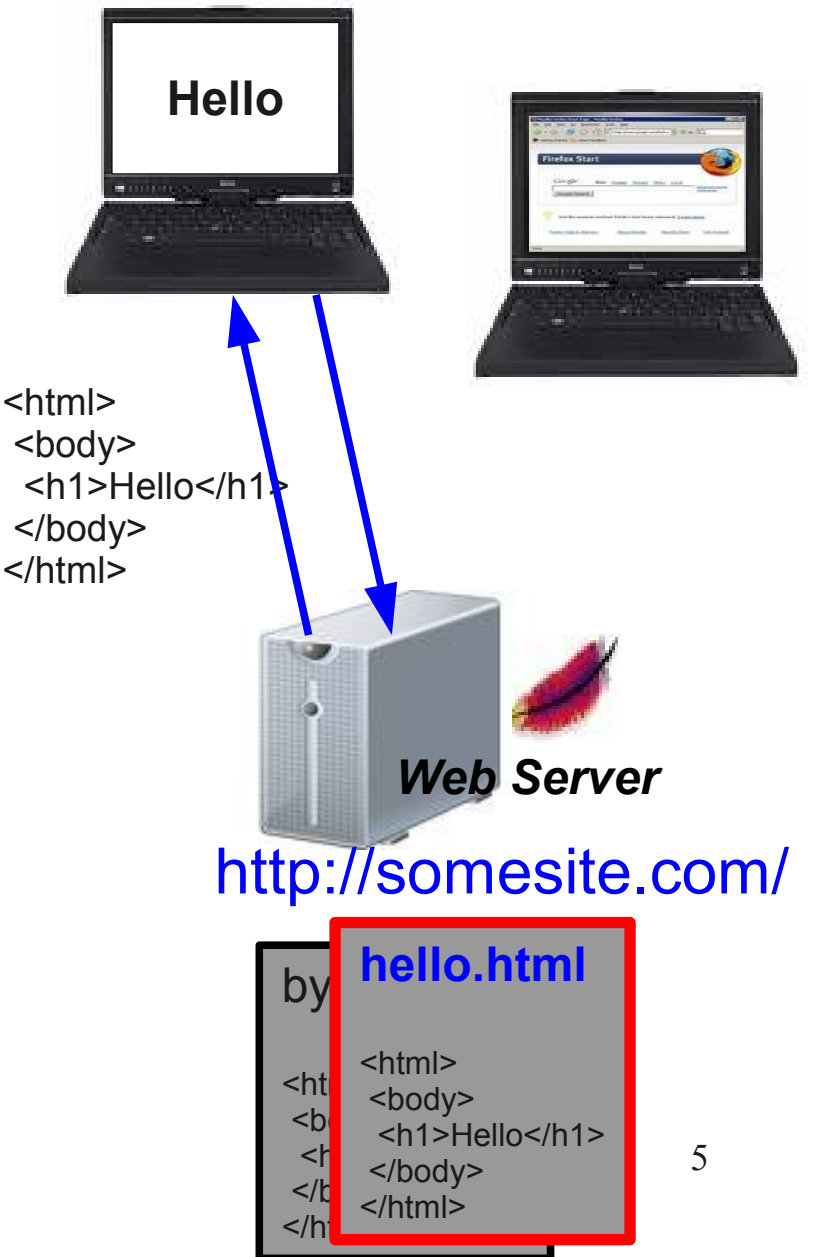

#### WEB

- URL: come identificare univocamente risorse Web
- HTML: come descrivere risorse Web
- HTTP: come accedere a risorse Web

Tipico modello C/S

- Client Browser (Firefox /IE) utente richiede una risorsa Web
  - URL per indicare la risorsa
  - HTTP per comunicare col server (richiesta e risposta)
- Server WEB (es. APACHE Web Server)
  - Contenitore di pagine HTML
  - trova la risorsa HTML richiesta
  - manda indietro al client il codice HTML della risorsa

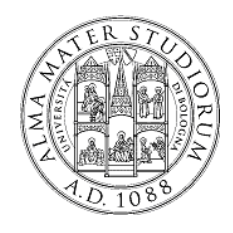

# Linguaggio HTML

#### HTML: HyperText Markup Language

- definisce
  - contenuto Web
  - (in parte) formattazione/visualizzazione del contenuto
- documento strutturato
  - insieme di marcatori (tag) che definiscono proprietà del contenuto
  - ciascun marcatore delimita (apre e chiude la definizione) del contenuto
    - <nometag>: tag di apertura
    - </nometag>: tag di chiusura
    - Es: <h1>Testo da formattare</h1>

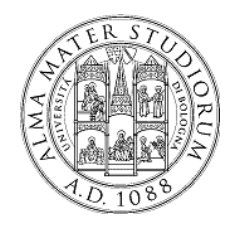

Linguaggio HTML

Struttura di una pagina HTML

<head>

<title>A study of population dynamics</title>

Tag HEAD

• racchiude informazioni opzionali

</head>

</body>

</html>

• es. titolo della pagina

<body bgcolor="white" text="black" link="red"

alink="fuchsia" vlink="maroon">

#### Tag BODY

- racchiude corpo del documento
- diversi attributi possibili
  - bgcolor: colore dello sfondo
  - text: colore del testo
  - link: colore dei link

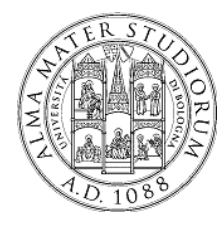

#### Linguaggio HTML Pagina HTML di esempio

| Welcome to Facebook - Mozill                                                                                                    | la Firefox 📃 🗖                                                                                                    |
|----------------------------------------------------------------------------------------------------|----------------------------------------------------------------------------------------------------|
| <u>F</u> ile <u>E</u> dit <u>V</u> iew Hi <u>s</u> tory <u>B</u> ookmarks <u>T</u> ools <u>H</u> elp                                                                                                    |                                                                                                    |
| 🖕 🔿 🗸 🙆 🥌 📽 📑 http://www.facebook.com/                                                                                                    |                                                                                                    |
|                                                                                                    |                                                                                                    |
| facebook                                                                                                    | Keep me logged in     Forgot your password?       Email     Password   Login                                                                                                    |
| Facebook helps you connect and share                                                                                                    | Sign Up                                                                                                    |
| with the people in your life.                                                                                                    | It's free and anyone can join                                                                                                    |
|                                                                                                    | First Name:                                                                                                    |
|                                                                                                    | Your Email:                                                                                                    |
|                                                                                                    | New Password:                                                                                                    |
|                                                                                                    | I am: Select Sex: 💌                                                                                                    |
|                                                                                                    | Birthday: Month: Vear: Vear: Why do I need to provide this?                                                                                                    |
|                                                                                                    | Sign Up                                                                                                    |
| 🧩 🐨 💷 Console HTML - CSS Script DOM Net                                                                                                    |                                                                                                    |
| Modinica div.WelcomainMessage < div.WelcominSellLeft < div.WelcomSellCenter < div.Welc                                                                                                    | come MainSell < div.Welcom Container < div < div#con Stile - Layout DOM                                                                                                    |
| <pre></pre>                                                                                                    | 99/xhtml" xml:lang="en">                                                                                                    |
| <pre><div firebugversion="&lt;/th" id="_firebugConsole" style="display: none;"><th><pre>"1.4.5"/&gt; .10000px; width: 0px; height: 0px;"/&gt; = color: #2033 font-size: 2 !important; font-weight: !important; line-height: margin: 1px 0 6px; padding- right: 60px; word-spacing } Ereditato da body.WelcomeF 6nBdruog.css</pre></th></div></pre> | <pre>"1.4.5"/&gt; .10000px; width: 0px; height: 0px;"/&gt; = color: #2033 font-size: 2 !important; font-weight: !important; line-height: margin: 1px 0 6px; padding- right: 60px; word-spacing } Ereditato da body.WelcomeF 6nBdruog.css</pre> |
| <ul> <li><uv class="welcomerage_nathindp"> </uv> <li><uv class="welcomerage_nathindp"> </uv> </li></li></ul>                                                                                                    | ✓ (rida 9)                                                                                                    |

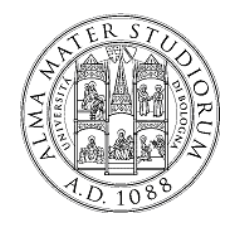

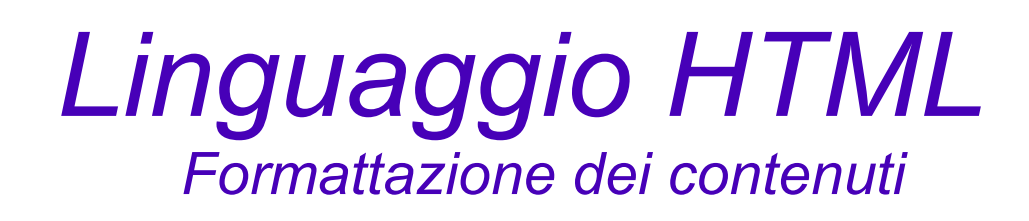

Numerose possibilità per la formattazione di contenuto testuale

Tag <font>

- permette di specificare una generica formattazione di testo
- attributi:
  - *size* = [+|-]n: definisce le dimensioni del testo (1-7 o relative)
  - *color* = definisce il colore del testo
  - face = definisce il font del testo (es. arial, verdana, ecc...)

Tag heading: permettono di specificare titoli e sottotitoli a differenti livelli di importanza

<h1>Titolo più significativo</h1>

<h2>Un po' meno significativo </h2>

<h3> Un po' meno significativo </h3>

<h4> Un po' meno significativo </h4>

<h5> Un po' meno significativo </h5>

<h6> Titolo meno significativo </h6>

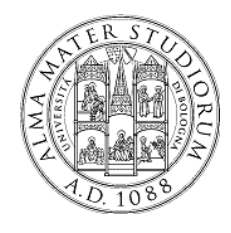

Linguaggio HTML Strutturazione dei contenuti

Altri tag per definire contenuti maggiormente strutturati

- tag : gestione di paragrafi di testo
- tag : creazione di tabelle
  - tag innestati per definire righe delle tabelle
- tag e : liste di elementi (ordinate e non)
  - tag innestati per definire elementi all'interno di una lista
- tag <div>: generici raggruppamenti (blocchi) di contenuto

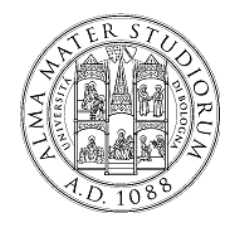

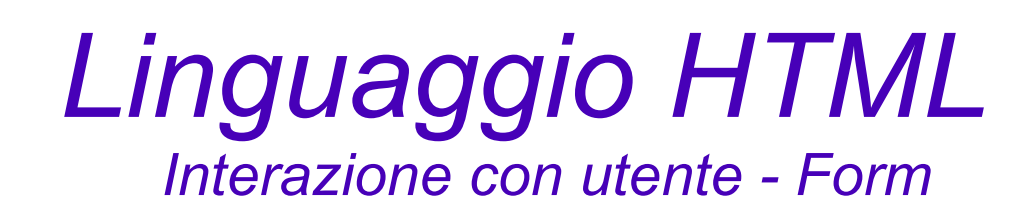

Tag FORM contiene elementi di controllo

- Interazione utente (inserimento dati, azioni, ecc...)
- vari elementi di controllo:
  - Bottoni

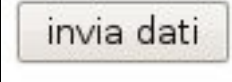

- CheckBox (Switch on/off)
- rosso 🗆 blu 🗹 giallo 🗹
- Radio Buttons (Switch mutuamente esclusi)

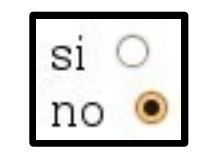

Menu di selezione (Lista di opzioni)

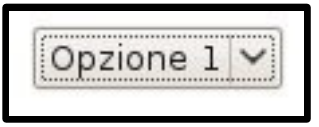

- Inserimento di testo

inserisci testo:

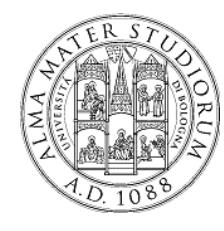

#### Linguaggio HTML Esempio di form

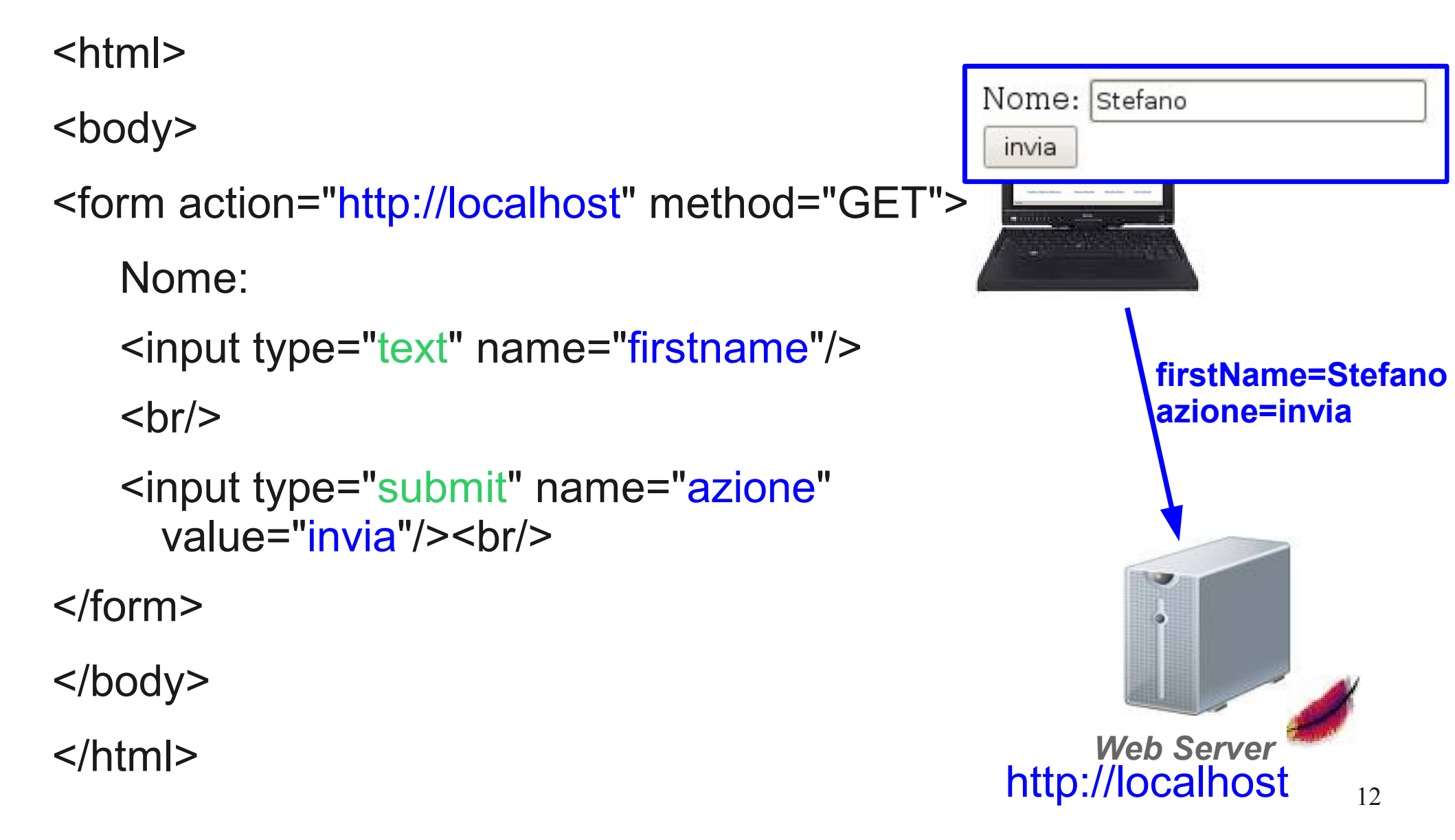

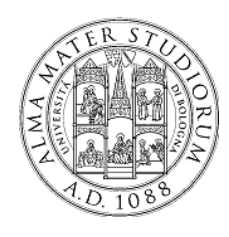

# Problema: HTML è statico!

- HTML è stato pensato per la definizione di risorse statiche
- Il contenuto di una pagina HTML (semplice) viene definito dallo sviluppatore e non cambia (a meno che lo sviluppatore non intervenga)
- Infatti, riprendendo il modello di esecuzione
- utente, tramite browser richiede una pagina HTML
- il server
  - reperisce la pagina HTML
  - risponde (manda al client il contenuto HTML) mediante protocollo HTTP
- il browser visualizza il contenuto della pagina HTML ricevuta

| ALMA MATER STUDIORUM<br>UNIVERSITÀ DI BOLOGNA                                                 | DEIS - ELETTRONICA INFORMATICA                                    |
|-----------------------------------------------------------------------------------------------|-------------------------------------------------------------------|
| Facoltà<br>Dipartimento                                                                       | Dettetate di Ricerca in Electronico, Compu                        |
| Dottorati                                                                                     | Dottotato di Ricerca in Electronics, compt                        |
| Monti Stefano<br>Relazioni(finali/proposte)<br>Pubblicazioni<br>Seminari<br>Tesi di Dottorato | Dottorando <b>Monti Stefano</b> , Ciclo XXI<br>Pagina di Gestione |
| Materiale Scaricabile<br>- <u>Nullaosta-tutorato</u><br>- <u>Compatibilità assegno di</u>     |                                                                   |

#### Ad esempio: come è possibile creare una pagina **personalizzata per ciascun utente**?

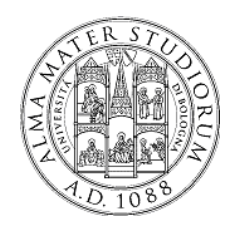

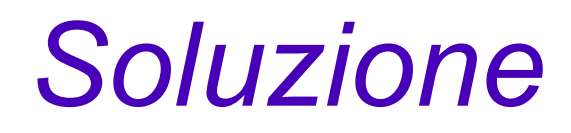

Varie soluzioni e tecnologie (spesso complementari):

- Lato server: CGI, PHP, Java Servlet/Java Server Pages (JSP),
  - Creazione dinamica di pagine HTML lato server
- Lato client: Javascript, Flash, ...
  - Manipolazione del codice HTML ricevuto dal browser (client)

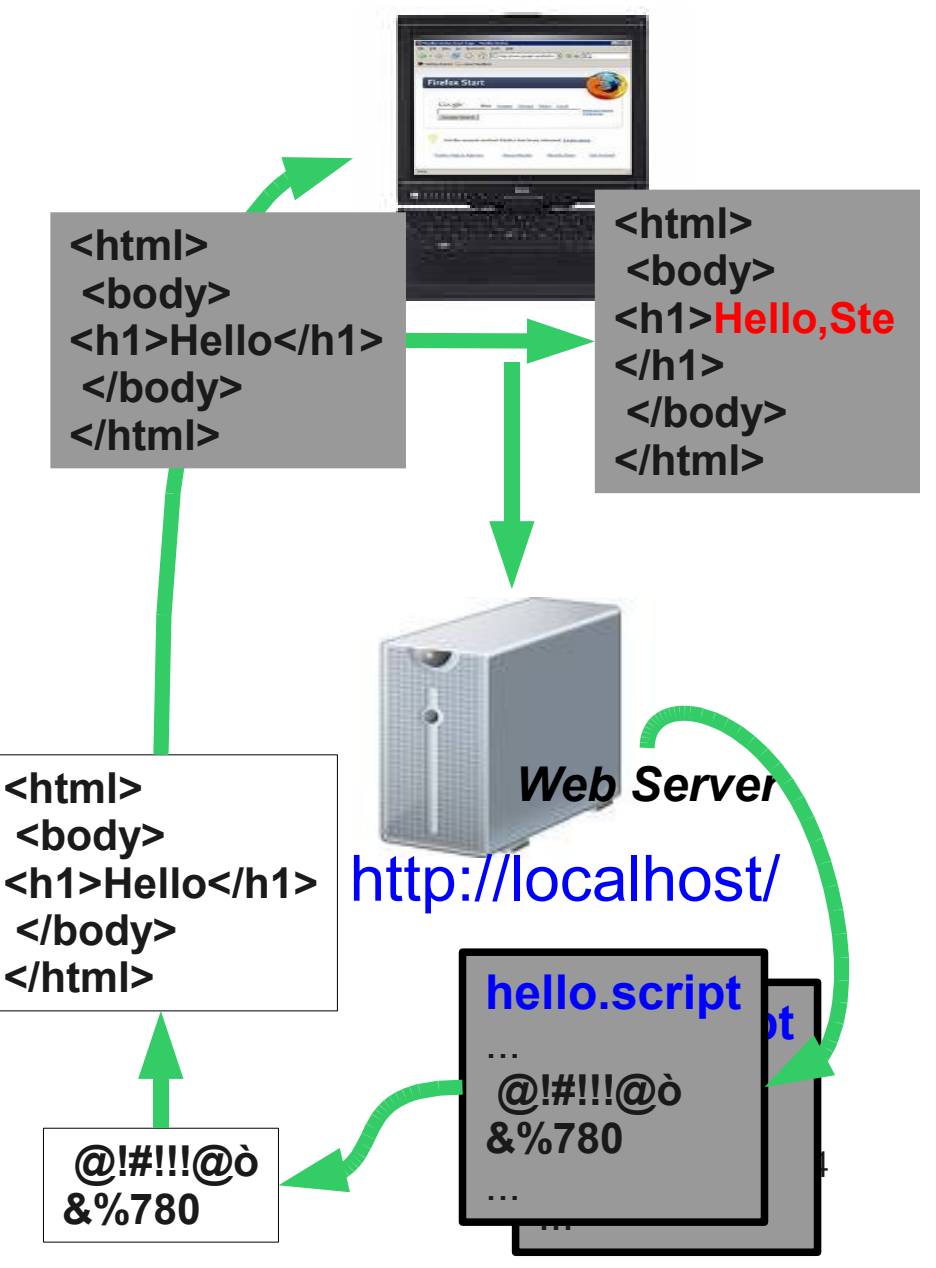

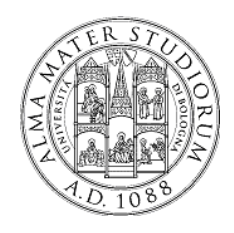

## La piattaforma Java

- Java Standard Edition
  - applicazioni locali (desktop)
  - lanciare una applicazione esplicitamente
    - java nomeClasseMain (oppure java -jar mainFile.jar)
- Java Enterprise Edition
  - applicazioni distribuite (anche Web)
  - esiste un server JEE che ospita le applicazioni
    - gestione caricamento, ciclo di vita, disattivazione
    - niente più main() e lancio esplicito!!!
  - funzionalità standard di supporto per applicazioni complesse distribuite
    - es. protocollo HTTP

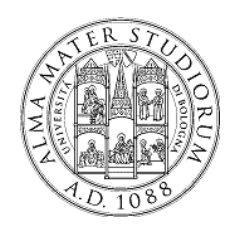

# Applicazione Web J2EE

- Archivio WAR = archivio JAR + descrittore web (file web.xml)
  - classi Java
  - risorse Web
    - Pagine HTML
    - JSP
    - Servlet
    - ...
- Non c'è più un main() !! L'applicazione
  - viene caricata dallo sviluppatore sul server J2EE
  - "lanciata" (resa accessibile agli utenti) automaticamente dal server

<?xml version="1.0" encoding="ISO-8859-1"?>

```
<web-app xmlns="http://java.sun.com/xml/ns/j2ee"
    xmlns:xsi="http://www.w3.org/2001/XMLSchema-instanc
    xsi:schemaLocation="http://java.sun.com/xml/ns/j2ee
    version="2.4">
```

<display-name>Progetto Web</display-name> <description> A sample Web Application </description>

```
<context-param>
<param-name>dao</param-name>
<param-value>it.unibo.DaoFactory</param-value>
</context-param>
```

<error-page>

```
<error.code>404</error.code>
    <location>/errorpages/notfound.html</location>
</error.page>
```

```
...
```

</web-app>

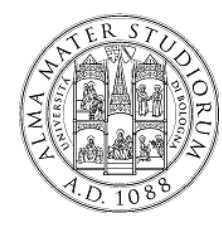

### Hands on... Parte prima - Strumenti

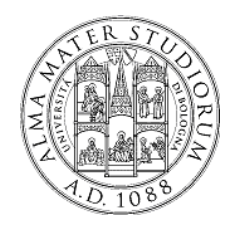

Hands on... Parte prima – Strumenti

- 1) Scaricare Tomcat J2EE Server
- 2) Installare e lanciare Tomcat (unzip...)
- 3) Scaricare Progetto di esempio
- 4) Configurare editor Java (Eclipse IDE)
  - Importare il progetto di esempio nell'editor
- 5) Caricare la prima applicazione Web Java
  - "impacchettare" e caricare la applicazione sul server
  - in questo caso: solo contenuto statico (pagine HTML)

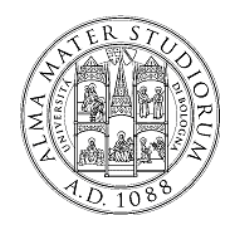

Hands on... Parte prima – Tomcat

• Scaricare Tomcat Servlet container all'indirizzo:

http://lia.deis.unibo.it/Courses/TecnologieWeb0708/mate riale/laboratorio/applicazioni/apache-tomcat-5.5.20.zip

• Installare Tomcat == scompattare l'archivio!

- usare Winzip o WinRAR

- Lanciare Tomcat
  - nella sottocartella bin
     lanciare lo script startup.bat

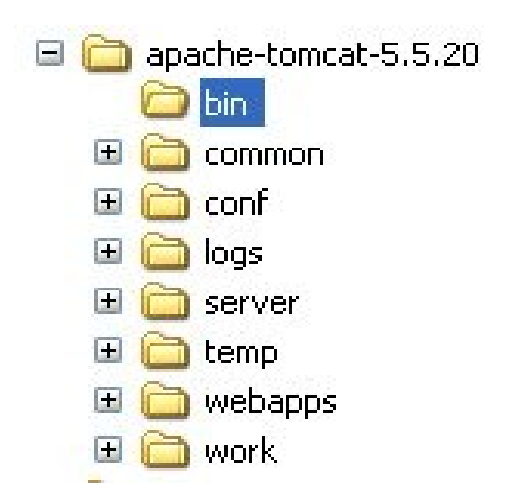

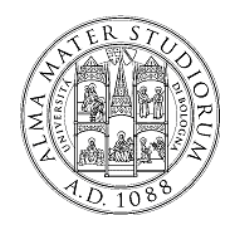

Hands on... Parte prima – Progetto di esempio

- Scaricare Progetto Eclipse di esempio
- http://lia.deis.unibo.it/Courses/TecnologieWeb0809/mate riale/altro/CalcolatriceWeb.zip
- Lanciare ECLIPSE
  - Da menu *Start* → *Programmi* → *Eclipse* 3.4
- Importare il progetto in Eclipse
  - File → Import → Existing Projects into Workspace
     → Next
  - Selezionare Select Archive File
  - Selezionare l'archivio appena scaricato

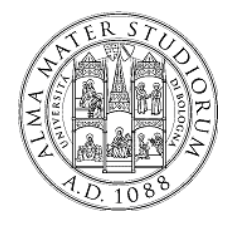

#### Hands on... Parte prima – Progetto di esempio

#### File → Import → Existing Projects into Workspace → Next

#### Selezionare Select Archive File Selezionare l'archivio appena scaricato

21

| Select<br>Create new projects from an archive file or directory. | Ľ              | Import Projects           | found to import        |                     |
|------------------------------------------------------------------|----------------|---------------------------|------------------------|---------------------|
| <u>S</u> elect an import source:                                 |                | ⊖ Select roo <u>t</u> dir | rectory:               | Browse              |
| type filter text                                                 |                | Colort archive            | fle: CelectriceWeb zin |                     |
| 🗢 🗁 General                                                      |                | Select <u>a</u> rchive    | Calcolatriceweb.zip    | Browse              |
| 🗓 Archive File                                                   |                | <u>P</u> rojects:         |                        |                     |
| 🖆 Existing Projects into Workspace                               |                |                           |                        | Select All          |
| 🖕 File System                                                    |                |                           |                        | Decelect All        |
| 🗐 Maven Projects                                                 |                |                           |                        | Deselect All        |
| Preferences                                                      | =              |                           |                        | R <u>e</u> fresh    |
| ▷ 🗁 CVS                                                          |                |                           |                        |                     |
| 🕨 🗁 EJB                                                          |                |                           |                        |                     |
| 👂 🗁 Guvnor                                                       |                |                           |                        |                     |
| 👂 🗁 Java EE                                                      |                |                           |                        |                     |
| 🗢 🗁 Maven                                                        |                |                           |                        |                     |
| 💭 🛱 Check out Maven Projects from SCM                            |                | ⊠ <u>C</u> opy projects   | into workspace         |                     |
| 🗍 Install or deploy an artifact to a Maven repository            |                | Working sets              |                        |                     |
| 詞 Materialize Maven Projects                                     |                | Add project               | to working sets        |                     |
| 👂 🗁 Plug-in Development                                          |                | Working sets:             |                        | Select              |
| 👂 🗁 Remote Systems                                               |                |                           |                        |                     |
|                                                                  | ×              |                           |                        |                     |
|                                                                  |                |                           |                        | C                   |
|                                                                  |                | ?                         | < Back Next > Ca       | ncel <u>F</u> inish |
| (?) < <u>Back</u> <u>Next</u> > Cancel                           | <u>F</u> inish |                           |                        |                     |

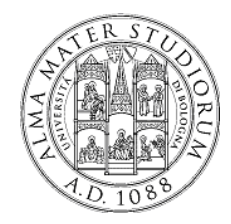

### Hands on...

#### Parte prima – Impacchettare applicazione Web

File  $\rightarrow$  Export  $\rightarrow$  Java  $\rightarrow$  JAR File  $\rightarrow$  Next

- Selezionare un percorso dove salvare il file
  Specificare il nome dell'archivio
  - ATTENZIONE: estensione .war !!!

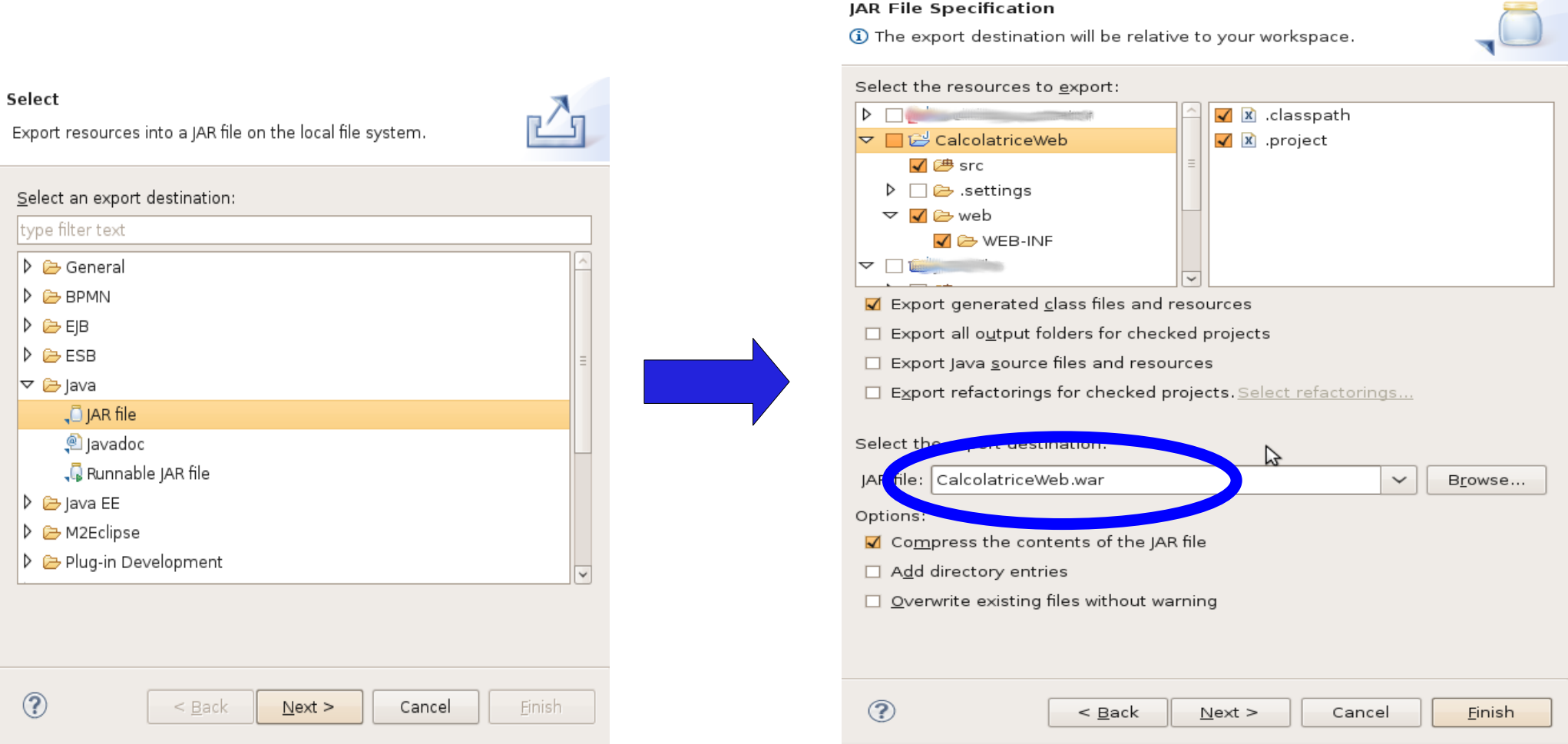

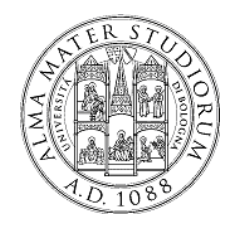

### Hands on...

Parte prima – Caricamento applicazione Web

# In Tomcat caricamento "a caldo" (server acceso) della applicazione

copiare archivio .war nella sottocartella webapps

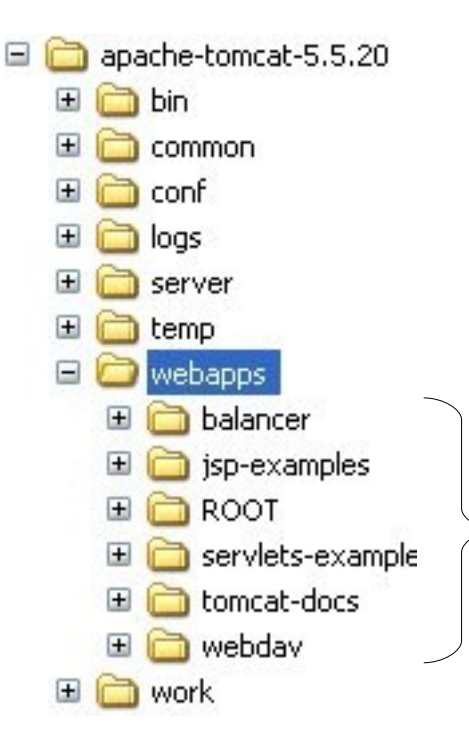

Applicazioni attualmente caricate sul server

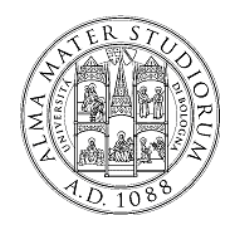

Hands on... Parte prima – Pagina Web di esempio

Aprire un browser e digitare la URL

http://localhost:8080/CalcolatriceWeb/hello.html

Indirizzo del server

Nome applicazione Web Nome risorsa (== nome archivio Web senza estensione)

Esercizi

- ispezionare il contenuto di hello.html nel progetto
- modificare la pagina a piacere

Riferimenti HTML

• http://www.w3schools.com/

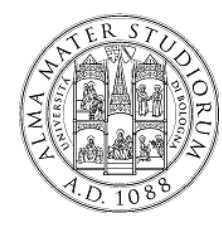

### Hands on... Parte seconda – Java Server Pages

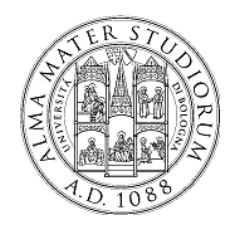

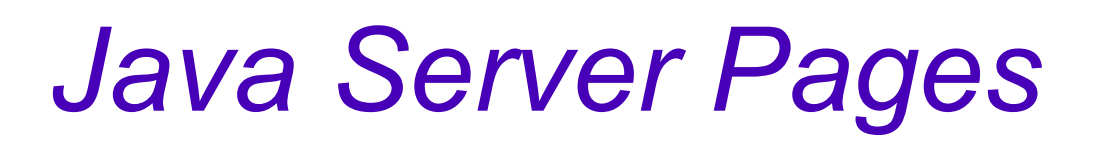

Documenti HTML con estensione .jsp

- includono codice Java
- elaborate "al volo" dal servlet container (Tomcat) a seguito di richieste utente
- generazione dinamica di contenuto HTML <html>

```
<body>
<h1> Titolo pagina </h1>
<h1> Titolo pagina </h1>
<h1> codice Java ben formato ... %>
</body>
</html>
```

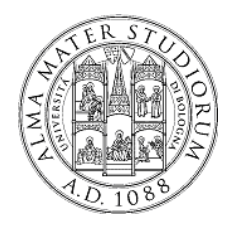

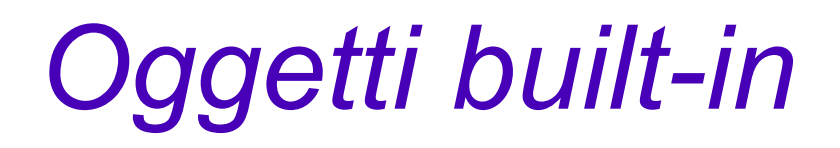

Risorse *automaticamente disponibili* all'interno del codice Java nella JSP e *accessibili per nome* 

8 oggetti estremamente utili

- page: la pagina e le sue proprietà
- config: dati di configurazione
- *out: per* scrivere codice HTML nella risposta (analogo a **System.out** !!)
- request: richiesta HTTP ricevuta e i suoi attributi, header, cookie, parameteri, ecc...)
- *response:* risposta HTTP e le sue proprietà
- application: dati condivisi da tutte le pagine della web application
- session: dati specifici della sessione utente corrente
- exception: eventuali eccezioni lanciate dal server; utile per pagine di errore
- pageContext: dati di contesto per l'esecuzione della pagina

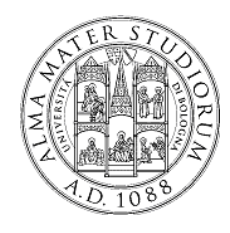

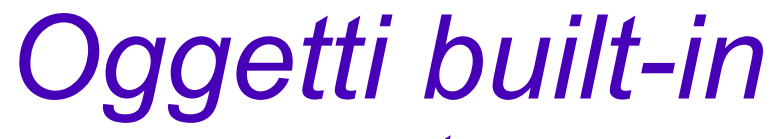

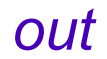

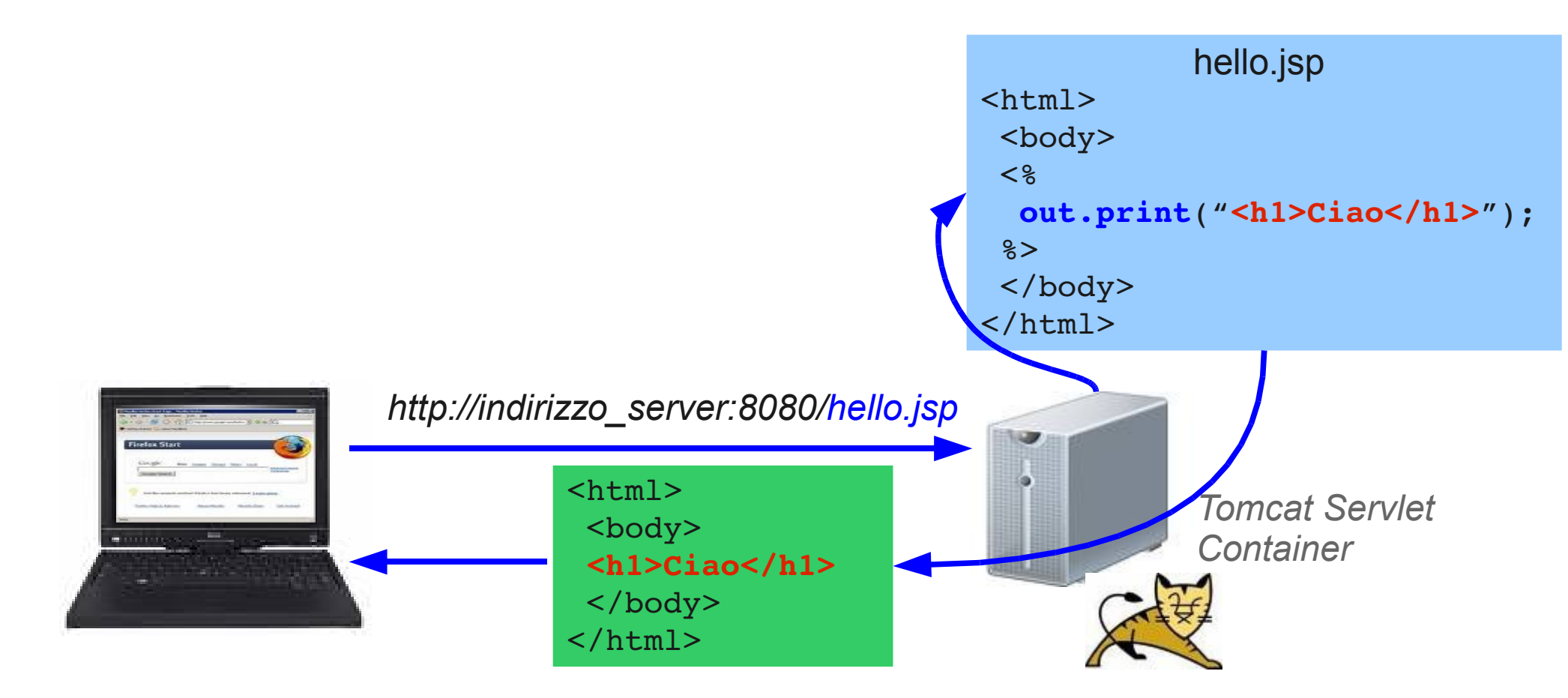

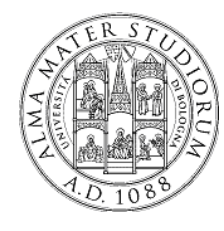

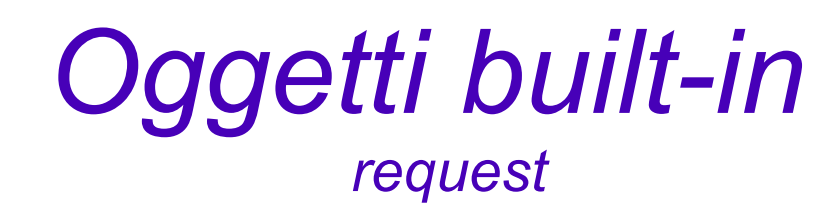

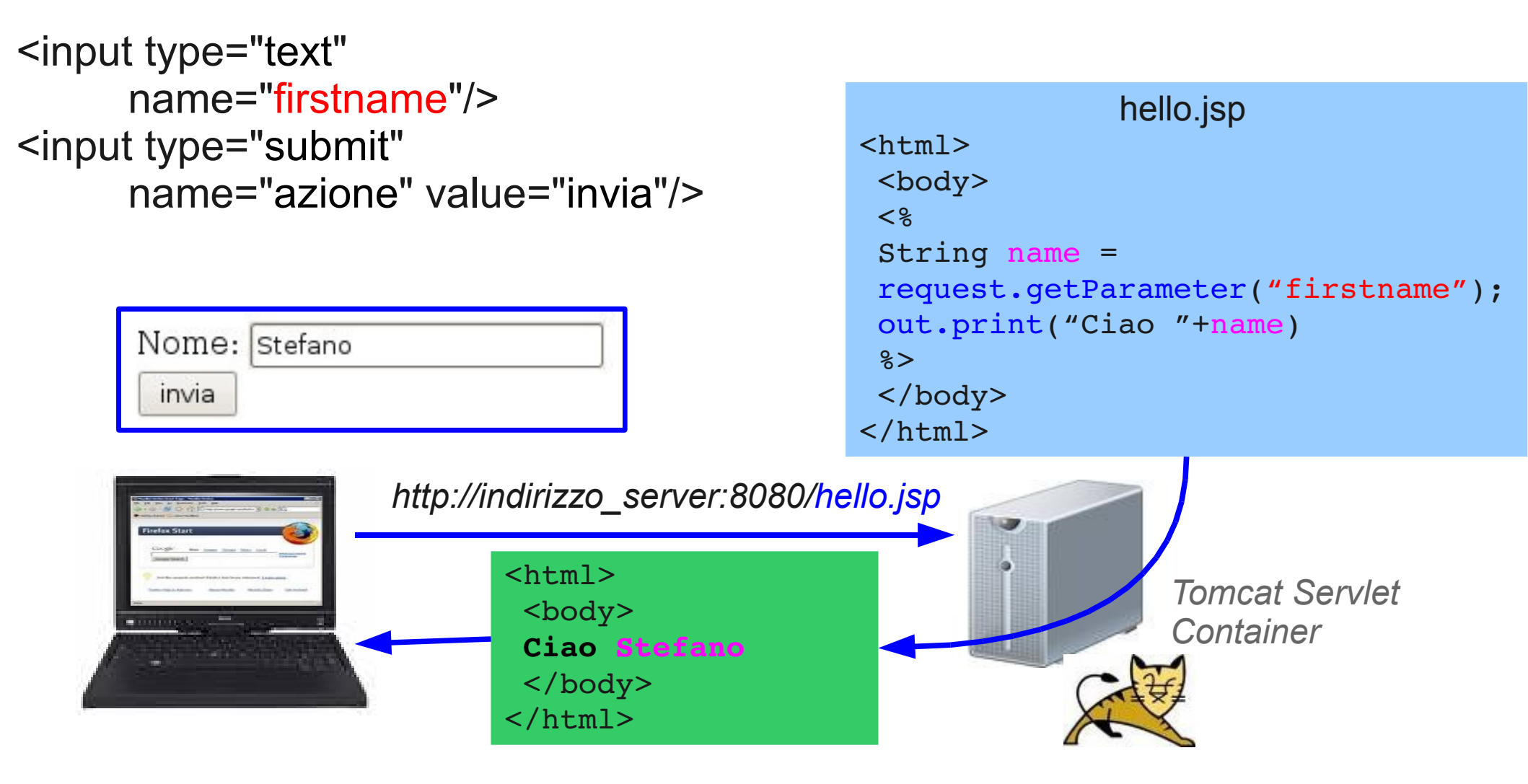

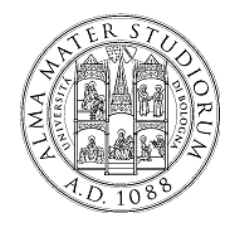

Oggetti built-in

Un esempio completo

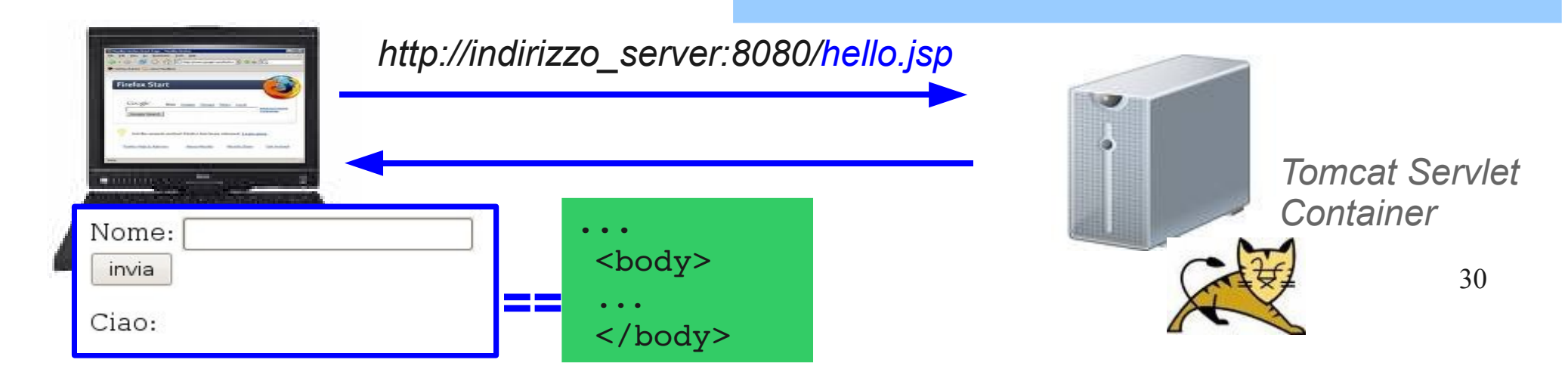

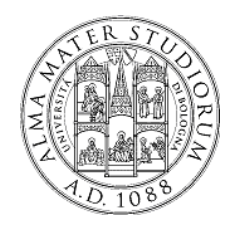

# Oggetti built-in

#### Un esempio completo

| Nome: | Stefano |
|-------|---------|
| invia |         |
| Ciao: |         |

| <html></html>                                    |
|--------------------------------------------------|
| <body></body>                                    |
| <form></form>                                    |
| <pre><input name="firstname" type="text"/></pre> |
| <input <="" name="azione" td="" type="submit"/>  |
| value="invia"/>                                  |
|                                                  |
| <%                                               |
| String name =                                    |
| <pre>request.getParameter("firstname");</pre>    |
| <pre>out.print("Ciao: "+name)</pre>              |
| 8>                                               |
|                                                  |
|                                                  |
|                                                  |

halla ian

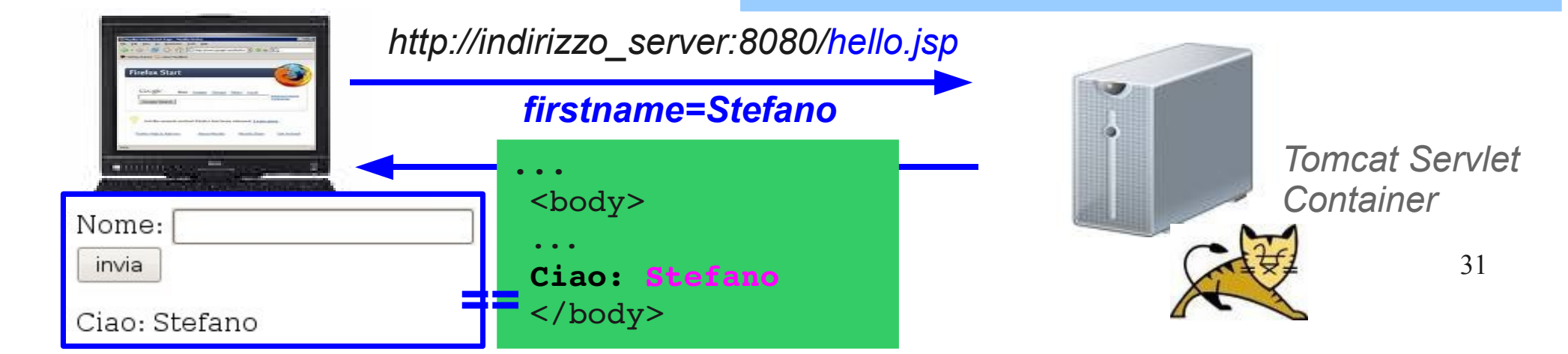

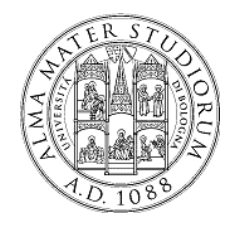

Hands on... Parte seconda - JSP

#### Realizzare una calcolatrice web

- Vista utente: "schermata" con
  - 3 campi di input testo: 2 operandi + operazione da eseguire
  - pulsante per inviare la richiesta di calcolo
  - output: risultato dell'operazione

| Primo oj | perando (num. intero):    |
|----------|---------------------------|
| Operazi  | one (+,-,*,/) :           |
| Secondo  | o operando (num. intero): |
| calcola  |                           |

Risultato :

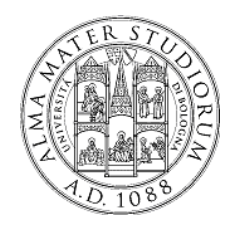

Hands on... Parte seconda - JSP

- Lato server: la parte Java deve
  - recuperare i parametri di input della richiesta
    - request.getParameter(...)
  - effettuare l'operazione aritmetica mediante la usuale sintassi Java
  - generare una pagina HTML contenente il risultato
    - out.print(...)